(Employee User Manual)

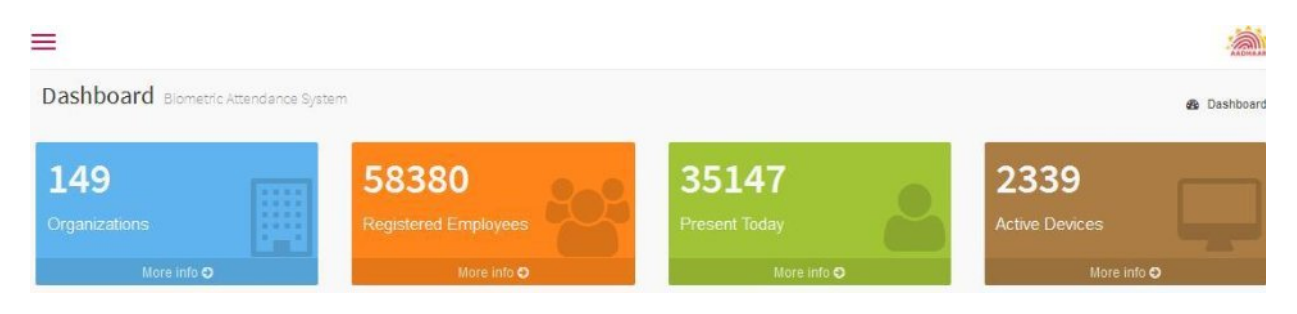

- 1. Dashboard
  - 1.1 Organization: Total Organization registered in the system with their details.
  - 1.2 Registered Employees: Organization wise Registered Employees
  - 1.3 Present Today: Organization wise present employees.
  - 1.4 Active Devices: Organization wise Device report.
  - 1.5 Graphs: Attendance Activity graphs, Attendance Statistics, In-Time Statistics Pie chart and

Today's Trend graph.

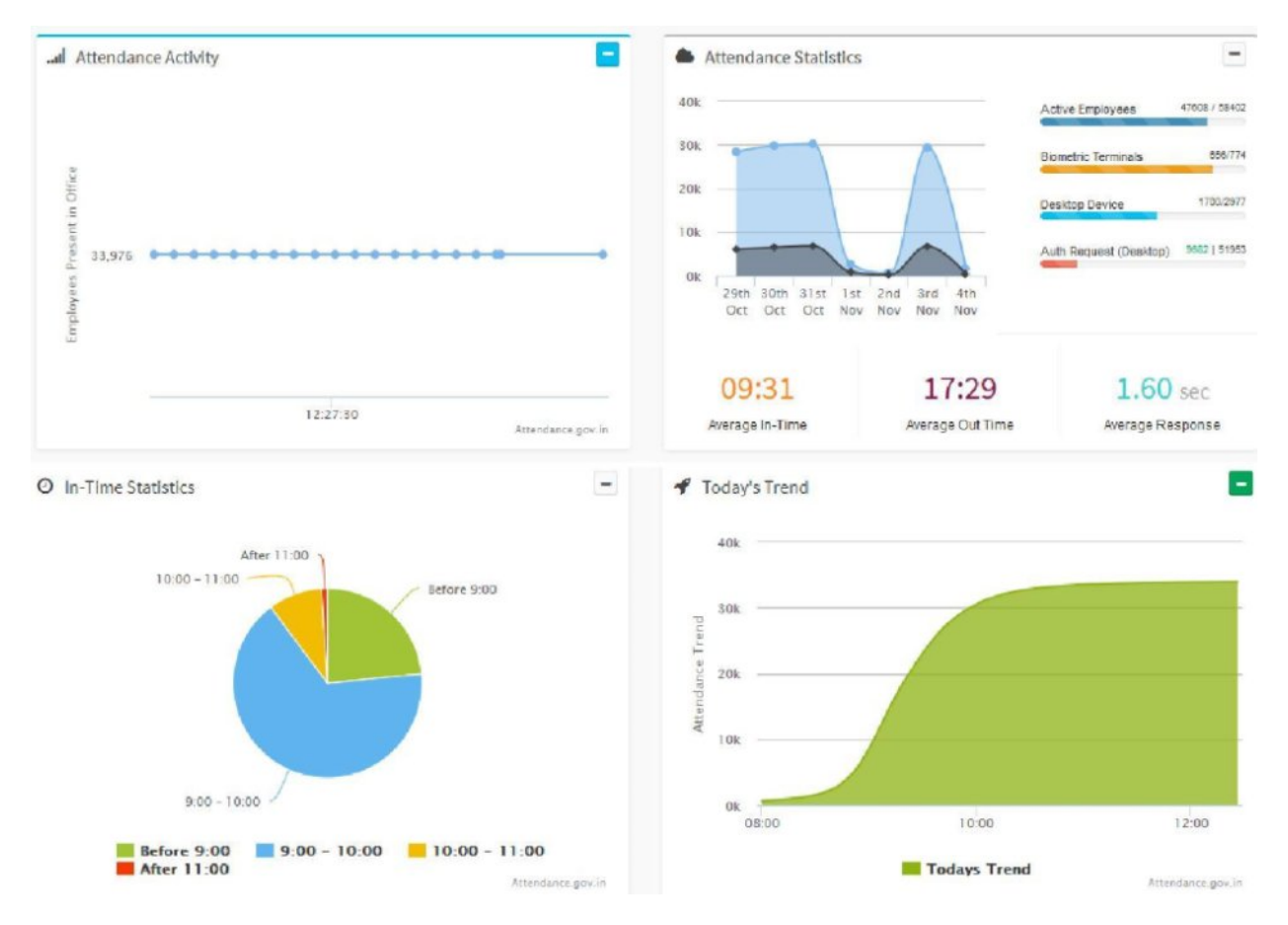

#### (Employee User Manual)

For employee login and registration open your organizations attendance portal.

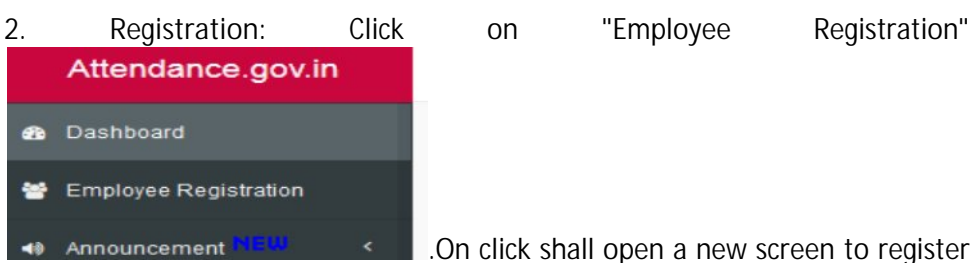

the profile. Read the instructions and fill the registration form. Registration is divided into two parts. Personal Details and Organization Details.

| nployee Registration                                                  | reate on-boarding request | A Home > Employee Reg                                                                                                    |
|-----------------------------------------------------------------------|---------------------------|----------------------------------------------------------------------------------------------------|
| Personal Details Organizati<br>Employee Name *<br>Enter Employee Name | on Details                | Instructions for filling the Employee On-boarding request form:<br>1. Enter your Full Name.<br>2. Enter date of bitth (format DD-MM-YYYY)<br>3. Select your Gender.<br>4. Please provide your 12 digit Aadhaar number                                                                                                    |
| Date of Birth<br>ddyyyy                                               | Gender*                   | <ol> <li>Enter your email.</li> <li>Enter your 10 digit mobile number.</li> <li>Hit the "Next" button or click on Organization details tab to complete the second pa<br/>of the form.</li> </ol>                                                                                                    |
| Enter Aadhaar Number *<br>Enter Aadhaar Number                        |                           | Select the name of your organization, it will assist you in completing the name as<br>you key in, if the name is available in our database.<br>If your organization dees not list, please get in touch with your Organization's Noda<br>Officer to get your organization listed.     Select Employee Type     10. Enter the name of your Division/Unit within the Organization (you can choose from |
| E-Mail<br>Mobile No.*                                                 |                           | 11. Select your Designation (only when Employee Type is Government)<br>22. Select your office location.(e.g. your office building name)<br>13. Upload your scanned/digital picture in "jpg" format of max file size 150KB.<br>14. Please enter the captcha code.                                                                                                    |
| eg 9876512345<br>Next                                                 |                           | 15. Please review the form before submission.     Note:     a. If your Organization does not feature in the Organization list, please get in touch with yo     Nodal officer for getting the Organization on-boarded in the Attendance system.     b. If any of the pre-requisite information is not available in the form (select options only),                                                   |
|                                                                       |                           | please get in touch with the concerned officer in your department to get the details upd<br>c. For any other assistance please get in touch with the Attendance Helpdesk or write t                                                                                                    |

# (Employee User Manual)

| Personal Details Organ                                                                                                    | ization Detail  | S                                     |                                                                                                    | Instructions for filling the Employee On-boarding request form:                                                                                                    |  |  |  |  |  |  |
|----------------------------------------------------------------------------------------------------|-----------------|---------------------------------------|----------------------------------------------------------------------------------------------------|----------------------------------------------------------------------------------------------------|--|--|--|--|--|--|
| Orena instant Name                                                                                                    |                 |                                       |                                                                                                    | 1. Enter your Full Name.<br>2. Enter date of birth (format DD-MM-YYYY)                                                                                                    |  |  |  |  |  |  |
| Organization Name                                                                                                    |                 |                                       |                                                                                                    | 3. Select your Gender.                                                                                                    |  |  |  |  |  |  |
| National Informatics Centr                                                                                                    | e (NIC) -Dei    | itY                                   |                                                                                                    | 4. Please provide your 12 digit Aadhaar number                                                                                                    |  |  |  |  |  |  |
|                                                                                                    |                 |                                       |                                                                                                    | 5. Enter your email.                                                                                                    |  |  |  |  |  |  |
| mployee Type *                                                                                                    |                 | Division/Unit within Organization *   | <ol> <li>Enter your 10 digit mobile number.</li> <li>Hit the "Next" button or click on Organization details tab to complete the second p</li> </ol> |                                                                                                    |  |  |  |  |  |  |
| Select                                                                                                    | ~               | - Select Division/Unit -              | *                                                                                                    | of the form.                                                                                                    |  |  |  |  |  |  |
| ocion                                                                                                    |                 | OCICE DIVISION ON I                   |                                                                                                    | 8. Select Employee Type                                                                                                    |  |  |  |  |  |  |
| esignation *                                                                                                    |                 |                                       |                                                                                                    | 9. Select the name of your Division/Unit within the Organization                                                                                                    |  |  |  |  |  |  |
|                                                                                                    |                 |                                       | 10                                                                                                    | 10. Select your Designation (only when Employee Type is Government)                                                                                                    |  |  |  |  |  |  |
| - Select Designation -                                                                                                    |                 |                                       | ٣                                                                                                    | <ol> <li>Select your once location.(e.g. your once outloing name)</li> <li>Inload your recent scanned/digital nicture in " ing" format of may file size 100 KB</li> </ol> |  |  |  |  |  |  |
|                                                                                                    |                 |                                       |                                                                                                    | 13. Please enter the captcha code.                                                                                                    |  |  |  |  |  |  |
| Office Location *                                                                                                    |                 |                                       |                                                                                                    | 14. Please review the form before submission.                                                                                                    |  |  |  |  |  |  |
| - Select Office Location -                                                                                                    |                 |                                       | Note:                                                                                                    |                                                                                                    |  |  |  |  |  |  |
|                                                                                                    |                 |                                       | a. If any of the pre-requisite information is not available in the form (select options only),                                                      |                                                                                                    |  |  |  |  |  |  |
| Organization Employee Code                                                                                                    |                 |                                       |                                                                                                    | please get in touch with the concerned officer in your department to get the details update                                                                               |  |  |  |  |  |  |
| Enter Environmenter                                                                                                    |                 |                                       |                                                                                                    | h Diseas ensure that you have filled the farm with some disformation and have valued                                                                                      |  |  |  |  |  |  |
| Enter Employee Code                                                                                                    |                 |                                       |                                                                                                    | recent photograph, as the information submitted will check for correctness and guality                                                                                    |  |  |  |  |  |  |
| Ob at a second second |                 |                                       |                                                                                                    | Incorrect data will be rejected and will require re-registration.                                                                                                    |  |  |  |  |  |  |
| Photograph (only .jpg format and :                                                                                                    | size upto 150 K | 8) -                                  |                                                                                                    |                                                                                                    |  |  |  |  |  |  |
| Browse No file selected.                                                                                                    |                 |                                       |                                                                                                    | c. For any other assistance please get in touch with the Attendance Helpdesk or w<br>at helpdesk-attendance[at]gov[dot]in.                                                |  |  |  |  |  |  |
| Enter the code exactly as it app                                                                                                    | ears:* y        | apaai Not readable? Cha               | inge text.                                                                                                    |                                                                                                    |  |  |  |  |  |  |
| Confirmation Code                                                                                                    |                 |                                       |                                                                                                    |                                                                                                    |  |  |  |  |  |  |
|                                                                                                    |                 |                                       |                                                                                                    |                                                                                                    |  |  |  |  |  |  |
| Disclaimer : Lagree that Lam us                                                                                                    | ing this system | em only for attendance marking and    | Lhave                                                                                                    |                                                                                                    |  |  |  |  |  |  |
| no objection in using my aadha<br>act 2016.                                                                                                    | ar number fo    | r verifying data from UIDAI as per aa | dhaar                                                                                                    |                                                                                                    |  |  |  |  |  |  |
|                                                                                                    |                 |                                       |                                                                                                    |                                                                                                    |  |  |  |  |  |  |
|                                                                                                    |                 |                                       |                                                                                                    |                                                                                                    |  |  |  |  |  |  |
| Submit                                                                                                    |                 |                                       |                                                                                                    |                                                                                                    |  |  |  |  |  |  |
|                                                                                                    |                 |                                       |                                                                                                    |                                                                                                    |  |  |  |  |  |  |

3. Employee Login: Click on the Login

🔒 Login

| Password                |            |  |
|-------------------------|------------|--|
| orgot Password          |            |  |
| on't have an account? C | ick here   |  |
|                         | Sign me in |  |

(Employee User Manual)

١

First time registered employee click on the "Don't have an account". This will open a new screen.

| Attendance ID *    |                             |                           |
|--------------------|-----------------------------|---------------------------|
| Enter Attendan     | ce ID                       |                           |
| inter the code exa | ctly as it appears: * ioice | Not readable? Change text |
| Confirmation C     | ode                         |                           |
|                    |                             |                           |

Here employee has to input a attendance ID received in registered mobile no along with captcha code as it appears. Then click on "Generate Login OTP". A OTP is sent to registered mobile no. Input the same in new screen.

Fill the attendance Id and generate the OTP, that will sent on your mobile and login with the received OTP code.

| ipioyee corrier                                                         | Home > Employee Co                                                                                                    |
|-------------------------------------------------------------------------|----------------------------------------------------------------------------------------------------|
| Attendance ID *                                                         | Instructions for using Employee Corner:                                                                                                    |
|                                                                         | 1. Enter the 6 digit Attendance/Registration ID.                                                                                                    |
| Enter Attendance ID                                                     | <ol><li>Enter Captcha code as displayed in image.</li></ol>                                                                                            |
|                                                                         | <ol><li>Generate OTP to sign in to employee corner</li></ol>                                                                                           |
| Enter the code exactly as it appears: inueim Not readable? Change text. | Login to the Employee corner to update employee information, set reminders , add leave and tour records.                                               |
| Confirmation Code                                                       | Mater                                                                                                    |
|                                                                         | Note:                                                                                                    |
|                                                                         | a. The OTF generated will be valid for one calendar day, the employee can use the same OTF<br>to login to the employee corner multiple times in a day. |
| Generate Login OTP                                                      | to login to the employee comer moniple times in a day.                                                                                                 |
|                                                                         | b. After Generating the Login OTP wait for 5 mins to receive the same, if OTP is not delivered                                                         |
|                                                                         | in 5 mins then you can try again to regenerate another otp.                                                                                            |
|                                                                         |                                                                                                    |
|                                                                         | c. If you have already generated an OTP which is valid, you can try to login directly using the                                                        |
|                                                                         | same.                                                                                                    |
|                                                                         | d. For any other assistance please get in touch with the Atlandance Helpdeck or write to us at                                                         |
|                                                                         | helpdesk-attendancefatlgov/doflin                                                                                                    |
|                                                                         | neikasan aneinan sefadas fastar                                                                                                    |
|                                                                         | Have an OTD Click Hare to Lexis                                                                                                    |
|                                                                         | Have all OTP, ORKTHERE TO LOGIT                                                                                                    |

# Aadhaar Enabled Biometric Attendance System (Employee User Manual)

Once everything is successful, employee can login to the portal as follows.

| Fill the attendance Id and pato             | assword. On successful Log<br>Home | gged-in will take employee<br>Screen. |
|---------------------------------------------|------------------------------------|---------------------------------------|
| Login to BAS                                |                                    |                                       |
|                                             |                                    |                                       |
|                                             |                                    |                                       |
| Password                                    |                                    |                                       |
| Forgot Password Don't have an account? Cliv | ck here                            |                                       |
|                                             | Sign me in                         |                                       |
|                                             |                                    |                                       |
|                                             |                                    |                                       |

4. My Home: You can view and update your profile using available links.

| nployee C             | orner               |                  |               |          | & Home - Employee C                                                                                                    |
|-----------------------|---------------------|------------------|---------------|----------|----------------------------------------------------------------------------------------------------|
| HI!<br>Nelcome to Bio | metric Atlendance S | System (BAS)/ Er | nployee Corne | ē        | What can be done in the Employee Corner:<br>1. Update the demographic information submitted on BAS portal.<br>2. Set reminder to receive SMS allert for marking opening & closing attendance.<br>3. View Employee Attendance Register.<br>4. Add Full/Half day Leave records. (requires verification by nodal officer to be displayed<br>on Attendance recister) |
| Update                | A<br>Reminder       | Register         | Leave         | Feedback | <ol> <li>Add Tour records. (requires verification by nodal officer to be displayed on Attendance<br/>register)</li> </ol>                                                                                                    |
|                       |                     |                  |               |          | Note:<br>a. Adding Leave and Tour Records will help in displaying appropriate representation on the<br>Attendance Register.                                                                                                    |
|                       |                     |                  |               |          | b. Update your Designation, Division/Unit of Organization in case of change so that<br>Attendance reports are generated correctly and your name features in the correct organization<br>unit.                                                                                                    |
|                       |                     |                  |               |          | c. You can view historical attendance register data by selecting the month and year below the photograph.                                                                                                    |
|                       |                     |                  |               |          | d. For any other assistance please get in fouch with the Atlendance Helpdesk or write to us at helpdesk attendance(etjport[dot]in.                                                                                                    |

(Employee User Manual)

4.1 Update Information: To update your Personnel and organization details.

| nployee Registration update Employee information | Home – Update Employee Information                                                                                                    |
|--------------------------------------------------|----------------------------------------------------------------------------------------------------|
| Personal Details Organization Details            |                                                                                                    |
| Employee Name *                                  | Photo                                                                                                    |
| user name                                        | 0.09083                                                                                                    |
| Mobile No. *                                     |                                                                                                    |
| 10 digit mobile no.                              |                                                                                                    |
| E-Mail *                                         | Instructions to update Employee information.                                                                                                    |
| valid email id                                   | <ol> <li>Addhaar number is not allowed to be edited.</li> <li>Correct only the fields where you require correction</li> </ol>                                                                |
|                                                  | <ol> <li>Submit the corrected information.</li> <li>Upload your scanned JPG pic of maxifile size 100kb.</li> </ol>                                                                           |
| Next                                             | 5. Please review the form thoroughly before submission.                                                                                                    |
|                                                  | Note:<br>a. Please ensure that the data is updated carefully, if you are unable to do it yourself please<br>contact your concerned officer for support.                                      |
|                                                  | b. If any of the pre-requisite information is not available in the form (select options only), please get in fouch with the concerned officer in your department to get the details updated. |
|                                                  | c. For any other assistance please get in touch with the Attendance Helpdesk or write to us a<br>helpdesk attendance[at]gov[dot])s.                                                          |

4.2 Attendance Register: To check your attendance status of the month and punch

| Ξ              |                                   |                                                                                                    |
|----------------|-----------------------------------|----------------------------------------------------------------------------------------------------|
| Employee Corne | P <b>F</b> : Attendiance Register | Hone - Employee Corner - Virvir Attendance Rep                                                                                                    |
| ſ.             | Name Gaurav Singh                 | Organization National Informatics Centre (NIC) -DeitY                                                                                                    |
| User           | Designation Others                | Division/Unit                                                                                                    |
| Photo          | E-Mail ga****@gmail.com           | Office Location CGO Complex A- Block                                                                                                    |
|                | Mobile xxxxx x 4403               | Activity Today                                                                                                    |
|                | Data for Month                    | In Time 05-11-2014 00:42:15                                                                                                    |
|                | 10-2014                           | OutTime                                                                                                    |
|                | Load Register                     | Average<br>Response<br>Time                                                                                                    |
|                |                                   | contact your concerned officer for support.<br>b. If any of the pre-requisite information is not available in the form (select options only),<br>please get in touch with the concerned officer in your department to get the details updated<br>c. For any other assistance please get in touch with the Attendance Helpdesk or write to us<br>helpdesk-attendance[at]gov[dot]in. |

## Aadhaar Enabled Biometric Attendance System (Employee User Manual)

#### 4.2.1 Graphical view:

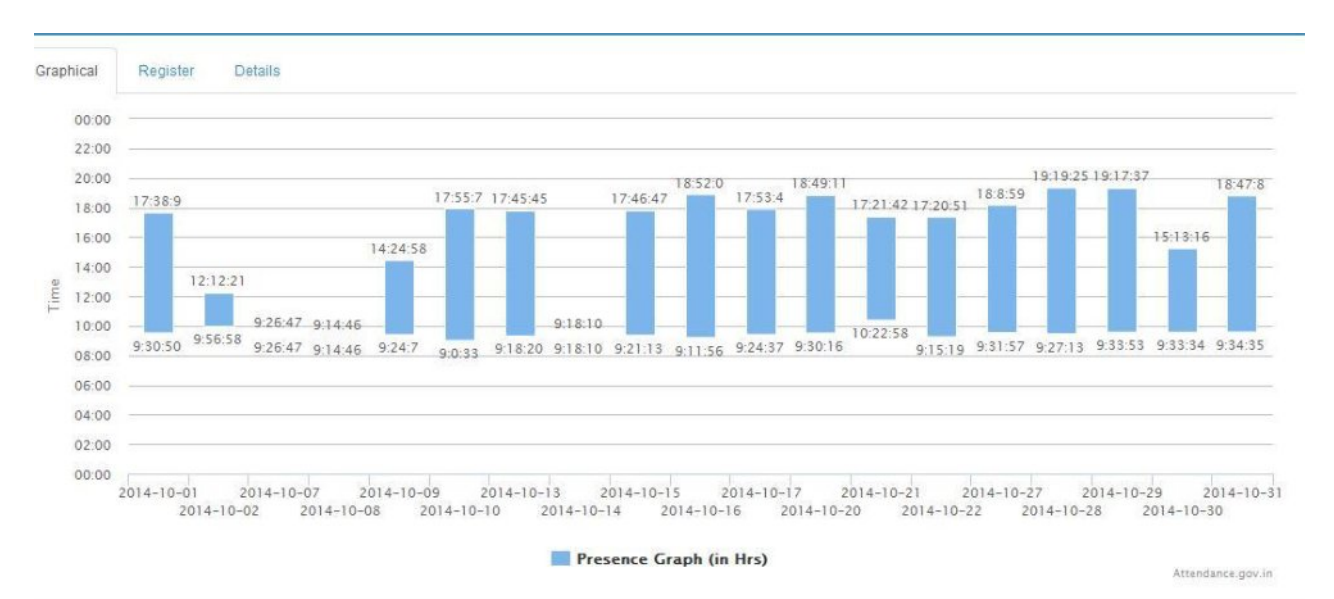

#### 4.2.2 Register View:

| Graphical    | Register | D              | etails | s |   |   |   |   |   |   |       |    |    |    |    |      |    |                     |    |    |    |    |    |    |    |    |    |    |    |    |    |    |
|--------------|----------|----------------|--------|---|---|---|---|---|---|---|-------|----|----|----|----|------|----|---------------------|----|----|----|----|----|----|----|----|----|----|----|----|----|----|
| (P) Present  |          | Absent Holiday |        |   |   |   |   |   |   |   | Leave |    |    |    | 0  | Four |    | Invalid/Future Date |    |    |    |    |    |    |    |    |    |    |    |    |    |    |
| Employee Na  | ame      | 1              | 2      | 3 | 4 | 5 | 6 | 7 | 8 | 9 | 10    | 11 | 12 | 13 | 14 | 15   | 16 | 17                  | 18 | 19 | 20 | 21 | 22 | 23 | 24 | 25 | 26 | 27 | 28 | 29 | 30 | 31 |
| Gaurav Singl | 1        |                |        |   |   |   |   |   |   |   |       |    |    |    |    |      |    |                     |    |    |    |    |    |    |    |    |    |    |    |    |    |    |

#### 4.2.3 Details:

| Graphic | al Register | Details              |                      |                     |                     |               |        |
|---------|-------------|----------------------|----------------------|---------------------|---------------------|---------------|--------|
| S. No   | Date        | Location (In)        | Location (Out)       | In Time             | Out Time            | Stay (in Hrs) | Status |
| 1       | 01-10-2014  | CGO Complex A- Block | CGO Complex A- Block | 01-10-2014 09:30:50 | 01-10-2014 17:38:09 | 08:07:19      | Closed |
| 2       | 02-10-2014  | CGO Complex A- Block | CGO Complex A- Block | 02-10-2014 09:56:58 | 02-10-2014 12:12:21 | 02:15:23      | Closed |
| 3       | 07-10-2014  | CGO Complex A- Block |                      | 07-10-2014 09:26:47 |                     | 00:00:00      | Open   |
| 4       | 08-10-2014  | CGO Complex A- Block |                      | 08-10-2014 09:14:46 |                     | 00:00:00      | Open   |
| 5       | 09-10-2014  | CGO Complex A- Block | CGO Complex A- Block | 09-10-2014 09:24:07 | 09-10-2014 14:24:58 | 05:00:51      | Closed |
| 6       | 10-10-2014  | CGO Complex A- Block | CGO Complex A- Block | 10-10-2014 09:00:33 | 10-10-2014 17:55:07 | 08:54:34      | Closed |
| 7       | 13-10-2014  | CGO Complex A- Block | CGO Complex A- Block | 13-10-2014 09:18:20 | 13-10-2014 17:45:45 | 08:27:25      | Closed |
| 8       | 14-10-2014  | CGO Complex A- Block |                      | 14-10-2014 09:18:10 |                     | 00:00:00      | Open   |
| 9       | 15-10-2014  | CGO Complex A- Block | CGO Complex A- Block | 15-10-2014 09:21:13 | 15-10-2014 17:46:47 | 08:25:34      | Closed |

- (Employee User Manual)
- 5. Reminders: Set Opening and Closing attendance reminders.
  - 5.1 Opening Attendance Reminder

| Employee Corner set opening attendance reminder    | 8 Home - Employee Corner - Reminders - Opening Attendan                                                                                                    |                                                          |  |  |  |  |
|----------------------------------------------------|----------------------------------------------------------------------------------------------------|----------------------------------------------------------|--|--|--|--|
| Select Opening Attendance Reminder Time:           |                                                                                                    | Instructions for setting up reminder                     |  |  |  |  |
| 02:00                                              | Ø                                                                                                    | 1. Select the time for Opening Attendance marking alert. |  |  |  |  |
| Reminder for in-lime not set<br>Reminder Message * | 2. Enter the message you want to receive.     3. In case updating your reminder please check whether the service is active/Inactive.     Note:     a. Employee can set custom reminders with custom message, these messages are delivere     on mobile through SMS service. |                                                          |  |  |  |  |
| C Reminder Active Reminder De-activated            | b. For any other assistance please get in touch with the Attendance Helpdesk or write to us at<br>helpdesk-attendance[at]gov[dot]in.                                                                                                    |                                                          |  |  |  |  |
| Update                                             |                                                                                                    |                                                          |  |  |  |  |

#### 5.2 Closing Attendance Reminder

| Employee Corner set closing attendance reminder     |   | Home > Employee Corner > Reminders - Closing Attended                                                                                                    |  |  |
|-----------------------------------------------------|---|----------------------------------------------------------------------------------------------------|--|--|
| Select Closing Attendance Reminder Time:            |   | Instructions for setting up reminder                                                                                                    |  |  |
| 00:00                                               | O | 1. Select the time for Closing Attendance marking alert.                                                                                                    |  |  |
| Reminder for out-time not set<br>Reminder Message * |   | <ol> <li>Enter the message you want to receive.</li> <li>In case updating your reminder please check whether the service is active/Inactive.</li> <li>Note:         <ul> <li>a. Employee can set custom reminders with custom message, these messages are delivere on mobile through SMS service.</li> </ul> </li> </ol> |  |  |
| Reminder Active Reminder De-activated               |   | b. For any other assistance please get in touch with the Attendance Helpdesk or write to us at<br>helpdesk-attendance[at]gov[dot]in.                                                                                                    |  |  |
| Update                                              |   |                                                                                                    |  |  |

### 6. Leave: To add and view your leaves

#### 6.1 Add Leave

| Leave Type *     |   | Instructions for adding a leave record                                                                                                    |
|------------------|---|----------------------------------------------------------------------------------------------------|
| - Select -       | • | 1. Select Leave type                                                                                                    |
| Leave Category * |   | 2. Select Leave category<br>3. Enter the leave start and end date in dd-mm-yyyy format                                                         |
| - Select -       | • | 4. Enter the leave description.                                                                                                    |
| Description      |   | <ul> <li>Employee leave record added in the leave register will be represented accordingly in the<br/>employee attendance register.</li> </ul> |
| Reason           |   | b. For any other assistance please get in touch with the Attendance Helpdesk or write to us a                                                  |

#### 6.2 View Leave: To view and search your leaves.

| =      |                     |                  |                |                |                                    |
|--------|---------------------|------------------|----------------|----------------|------------------------------------|
| Leave  | employee leave reco | ord              |                |                | Home > Employee Corner > Leave Rec |
| Start  | Date                | Si Si            | earch by Date  | Q Search Clear |                                    |
| SI.no. | Leave Type          | Leave Start Date | Leave End Date | Description    | Action                             |

(Employee User Manual)

7. Tour: To add and view your Tour.

#### 7.1 Add Tour

| d Tou     | r employee tour record |        |                      | Home > Employee Corner > Add                                                                                                    |
|-----------|------------------------|--------|----------------------|----------------------------------------------------------------------------------------------------|
| Tour Star | rt Date                | Tour S | tart Date            | Instructions for adding a tour record                                                                                              |
| 8         | Select Tour Start Date | *      | Select Tour End Date | 1. Enter the tour start and end date in dd-mm-yyyy format                                                                          |
| acorintia |                        |        |                      | 2. Enter the tour description.                                                                                                    |
| escripuo  | л                      |        |                      | Note:                                                                                                    |
| Reason    | n                      |        |                      | <ul> <li>Employee tour record added will be represented accordingly in the employee attendance<br/>register.</li> </ul>            |
| Pubr      | nit                    |        |                      | b. For any other assistance please get in touch with the Attendance Helpdesk or write to us at<br>helpdesk attendance attace/ddfin |

7.2 View Tour: To view and search your Tours.

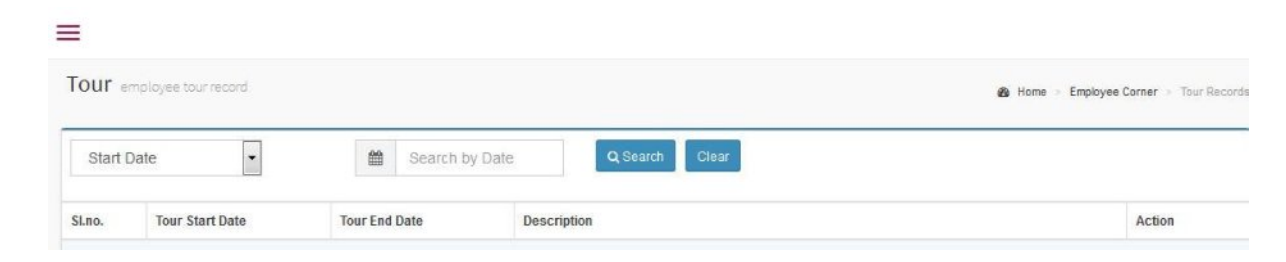

8. Bas Reports: To view reports related to attendance. On click on BAS Reports a new screen shall open.

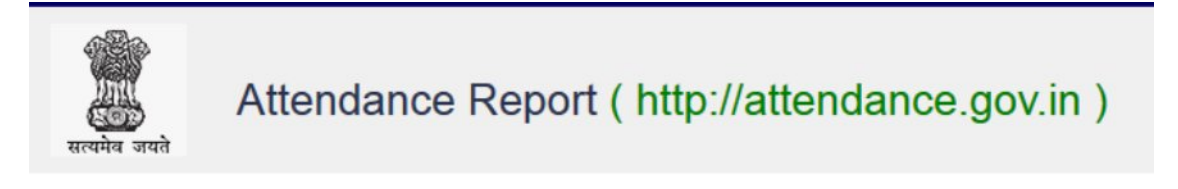

## **Status Report of AEBAS**

1. Employee Attendance

(Employee User Manual)

8.1 Employee Attendance: To view and download attendance of a single month on selection of Month and Year.

| <b>Year:</b> 2016 V | Select Month: January 🗸 🗸 |
|---------------------|---------------------------|
|                     | Submit                    |
|                     |                           |

On click on submit; attendance shall be visible along with Download option.

### (Employee User Manual)

#### Employee Attendance report for the month of July 2016

| Employee Details        |       |                                            |     | Current Organization Nodal Officer Details |
|-------------------------|-------|--------------------------------------------|-----|--------------------------------------------|
| Emp Id                  | :     | XXXXXXXX                                   |     | Nodal Officer Name : XXXXXX                |
| Designation             | -     | Project Manager (NG)                       |     | Nodal Officer Designation: XXXXXX          |
| Name                    |       | Lokesh Mani                                |     | Nodal Officer Email : 60000000             |
| Date of Birth           | :     | 2nnankark                                  |     | Nodal Officer Mobile : Socioccocc          |
| Current<br>Organization | :     | National Informatics Centre (NIC) -De      | ifY |                                            |
| Email                   |       | *****                                      |     |                                            |
| Aadhaar                 | :     | божжжжжж                                   |     |                                            |
|                         |       |                                            |     |                                            |
|                         | Total | Working hours during the month:            | :   | 182:19:13                                  |
|                         |       | Closed Attendance:                         | :   | 20                                         |
|                         |       | Unclosed Attendance                        | :   | 0                                          |
|                         |       | Total Attendance:<br>Average Stay per day: | :   | 20<br>09:35:44                             |

Employee Working more than 8.5 hours Employee Working more than 4 hours but less than 8.5 hours Employee Working less than 4 hours

Attendance Details ( National Informatics Centre (NIC) -DeitY )

Download Report

| S.No. | Date       | in Time  | Out Time | Stay Duration (hh:mm:ss) |
|-------|------------|----------|----------|--------------------------|
| 1     | 01-07-2016 | 09:13:07 | 18:32:59 | 09:19:52                 |
| 2     | 04-07-2016 | 09:28:05 | 18:29:51 | 09:01:46                 |
| з     | 05-07-2016 | 09:23:13 | 19:01:40 | 09:38:27                 |
| 4     | 06-07-2016 | 09:20:42 | 18:27:09 | 09:06:27                 |
| 5     | 08-07-2016 | 09:22:42 | 18:10:22 | 08:47:40                 |
| 6     | 11-07-2016 | 09:09:34 | 18:14:55 | 09.05.21                 |
| 7     | 12-07-2016 | 09.18.55 | 18.28.03 | 09.09.08                 |
| 8     | 13-07-2016 | 09.10:34 | 18.15.38 | 09.05.04                 |
| 9     | 14-07-2016 | 09.17.17 | 18.29.53 | 09 12 36                 |
| 10    | 15-07-2016 | 09.17.56 | 18.14.48 | 08:56:52                 |
| 11    | 18-07-2016 | 09:29:14 | 18.32:50 | 09.03.36                 |
| 12    | 19-07-2016 | 09:20:38 | 18:19:15 | 08.58.37                 |
| 13    | 20-07-2016 | 10:21:04 | 18:50:49 | 08-29-45                 |
| 14    | 21-07-2016 | 09:17:34 | 18:12:18 | 08:54:44                 |
| 15    | 22-07-2016 | 09:13:13 | 18:17:03 | 09.03:50                 |
| 16    | 25-07-2016 | 09:14:02 | 18:50:42 | 09:35:40                 |
| 17    | 26-07-2016 | 09:19:44 | 18:34:09 | 09.14:25                 |
| 18    | 27-07-2016 | 09:25:34 | 18:40:04 | 09:14:30                 |
| 19    | 28-07-2016 | 09:23:21 | 18:10:07 | 08:46:46                 |
| 20    | 29-07-2016 | 09:16:09 | 18:49:16 | 09:33:07                 |

(Employee User Manual)

9. Tour: To add and view your Tour.

9.1 Apply Tour: To add tour by selecting tour category and input of description.

| our Category * | Instructions for adding a tour record                                                                                                |
|----------------|----------------------------------------------------------------------------------------------------|
| - Select -     | <ul> <li>I. Enter the tour start and end date in dd-mm-yyyy format</li> <li>2. Enter the tour description.</li> </ul>                |
| escription     | Note:                                                                                                    |
| Reason         | <ul> <li>Employee tour record added will be represented accordingly in the employee attendance<br/>register.</li> </ul>              |
|                | b. For any other assistance please get in touch with the Attendance Helpdesk or write to us at<br>helpdesk-attendance[at]gov[dot]in. |

9.2 View Tour: To view list of added tours by a employee.

| Start D | Date v        | 🗰 Se            | arch by Date  | Q Search Clear |       |
|---------|---------------|-----------------|---------------|----------------|-------|
| SI.no.  | Tour Category | Tour Start Date | Tour End Date | Description    | Actio |
|         |               |                 |               | No Records     |       |

10. Feedback: Submit your feedback if any to attendance.gov.in

|                         |   | Home >> Employee Corner >> Fee                                                                                                    |
|-------------------------|---|----------------------------------------------------------------------------------------------------|
| Subject *               |   | Instructions to send Feedback.                                                                                                    |
| Subject                 |   | 1. Enter the Subject of the Feedback.                                                                                                    |
| Feedback Type *         |   | Choose Feedback Type from the drop-down list.     Enter the description.     Enter the description.                                                      |
| - Select -              | * | A. Please review the form thoroughly before submission.                                                                                                  |
| Description *           |   | <ul> <li>a. For any other assistance please get in touch with the Attendance Helpdesk or write to us a<br/>helpdesk-attendance[at]gov[dot]in.</li> </ul> |
| Not more than 200 words |   |                                                                                                    |
|                         |   |                                                                                                    |